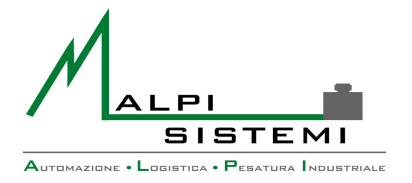

AUTOMAZIONE LOGISTICA PESATURA INDUSTRIALE

Pag. 1 di 36

## **User and Technical Manual**

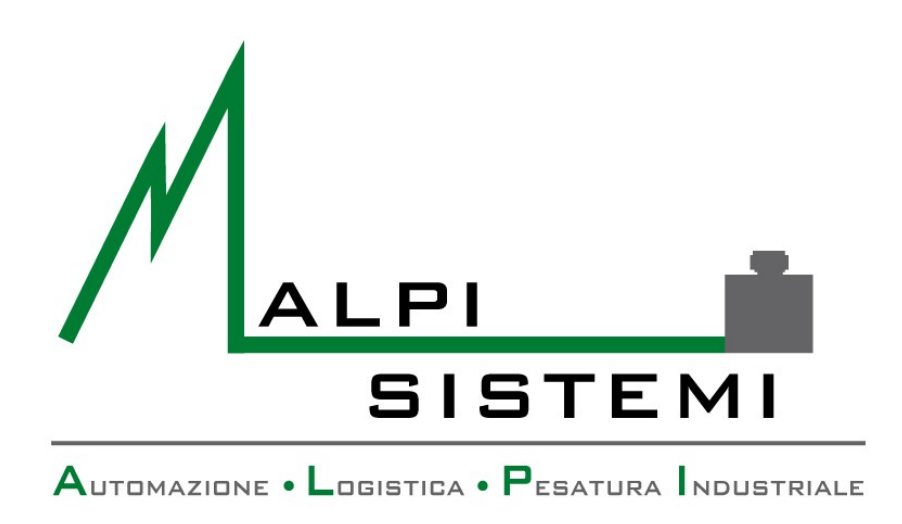

# WeighBridge Standard Software Ver. 2.6.10

 ALPI SISTEMI S.r.l.
 Via Ristori, 8 - 21013
 Gallarate (VA)
 ITALY

 Tel. +39-0331.798755
 -734710
 Fax +39-0331.217785
 – Web:www.alpisistemi.it
 - E-Mail
 info@alpisistemi.it

 P.I.
 03269680124
 C.F. 03269680124
 NUMERO REA : VA - 337246
 certificato 13434
 Reg. fabbricanti metrici

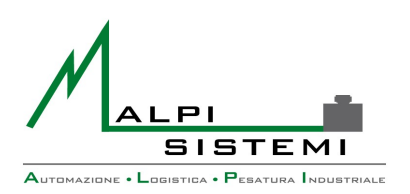

## AUTOMAZIONE LOGISTICA PESATURA INDUSTRIALE

Pag. 2 di 36

## **1 INDEX**

| 1. | Index                            | 02        |
|----|----------------------------------|-----------|
| 2. | Main Form                        | <u>03</u> |
| 3. | Data Settings                    | 05        |
| 4. | Main Menù                        | <u> </u>  |
| 5. | Archives Management              | 28        |
| 6. | Basic configuration and Database | <u>31</u> |
| 7. | Troubleshooting and log file     | 32        |
| 8. | Contents of the folder           | <u>33</u> |
| 9. | Label layout                     | <u>34</u> |

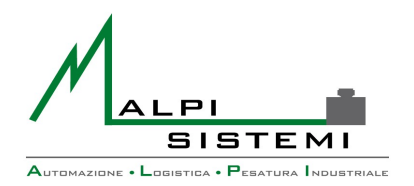

| Manuale  | : <u>EnglishPap.doc</u> |
|----------|-------------------------|
| Versione | : 1.00                  |
| Data     | : 17/02/2014            |
| Data     | : 1//02/2014            |

| Pag. | 3 | di | 36 |
|------|---|----|----|
|      | _ |    |    |

## 2 MAIN FORM

| 🗃 ALPI SISTEMI s.r.l. Pesa a ponte    | - Utente: ALPI             |                   |            |                                                    |
|---------------------------------------|----------------------------|-------------------|------------|----------------------------------------------------|
| Pesatura 🔏 Archivi 🧃 Stampe           | Operatori 🔀 Configurazion  | e 🥑 Info 😡 Uscita |            |                                                    |
| martedì 27 ago 13                     | - 11.24.50                 |                   |            | 0                                                  |
| Progressivo O                         | BIL-A Stabile <b>kg</b>    |                   |            | U                                                  |
| Automezzo Dati aggiuntivi Totali Pesa | te Fotocamere              |                   |            |                                                    |
| N° memoria                            | Tara imballo kg Peso netto | Importo €         |            |                                                    |
| Codice cliente                        | Ragione sociale            |                   | <u>^</u>   |                                                    |
| Codice vettore                        | Nome vettore               |                   | <u>^</u>   | ALPI                                               |
| Codice materiale                      | Descrizione                |                   | Costo € _^ | SISTEMI<br>Americana - Lascara - Plantas Isolanova |
| Targa automezzo                       | Automezzo                  |                   | Tara kg 🔨  |                                                    |
|                                       | -                          |                   |            |                                                    |
| F3-Ingresso                           | F5-Uscita                  | F6-Entrata unica  | 🚝 F7-Us    | cita unica                                         |

- Main Form: In the above image we can see the main form that opens when you start the software.
- **Cameras window:** On the right of the main form there is the box where we can see different cameras, there are two modes of view for that cameras, one consist in a live view and the other show the photo of the last weighing.
- **Hour and date frame**: It simply show date and time refreshed from the Operating System of the pc.
- **Progressive number frame**: In this frame we can see the progressive number of the last weighing. This is a unique code and it will be increased of one point for each weighing.

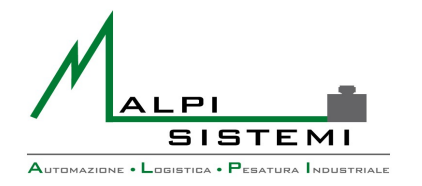

#### Pag. 4 di 36

Is not possible to directly modify this number, to change its value it is necessary to partially or completely clean the weighs archive.

**Scale Frames**: These are two frames dedicated for the weighing scale, the bigger frame display in real time the weigh transmitted by the scale.

While the other box, smaller than the weight frame, always show the scale status.

Data

Different from the last frame we have the first that change his colour according to the scale state:[GREEN-STABLE];[BLUE-UNSTABLE];[RED-ERROR]

Also inside this frame there is a "Signal Light", when the scale is unload, it lights up GREEN-OK, then the scale is ready to weigh, whereas if we exceed a limit that was set up in the external configuration file, the Signal Light become RED to communicate at the operator that the scale is busy.

- **Data Setting Frames**: The main form of the data setting is organised in five panels:
  - Vehicle
  - Additional Data
  - Total
  - Weighs
  - Cameras
- **Quick Menu**: In the lower part of the main form we can see the quick menu.

This menù is customizable by pointing the mouse on the interested voice of the upper main menù and than click the right button of the mouse while holding down CTRL.

If the selected voice already was in the quick menù, it will be removed, if not it will be added.

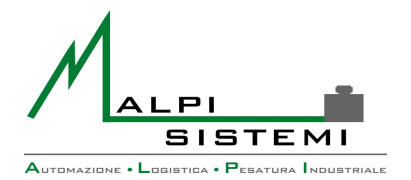

Pag. 5 di 36

### **3 DATA SETTINGS**

The software have an archives list where we can record data that we can recall later in the data setting frame:

Internal Factories, Badge/Tag, Vehicles, Goods, Customers, Carriers, Causals.

Data

The software is developed to allow to the user an easy and intuitive use also by way of the autofill function, this function is available for any type of data to put in by typing the unique code or a part of this saved in the archives.

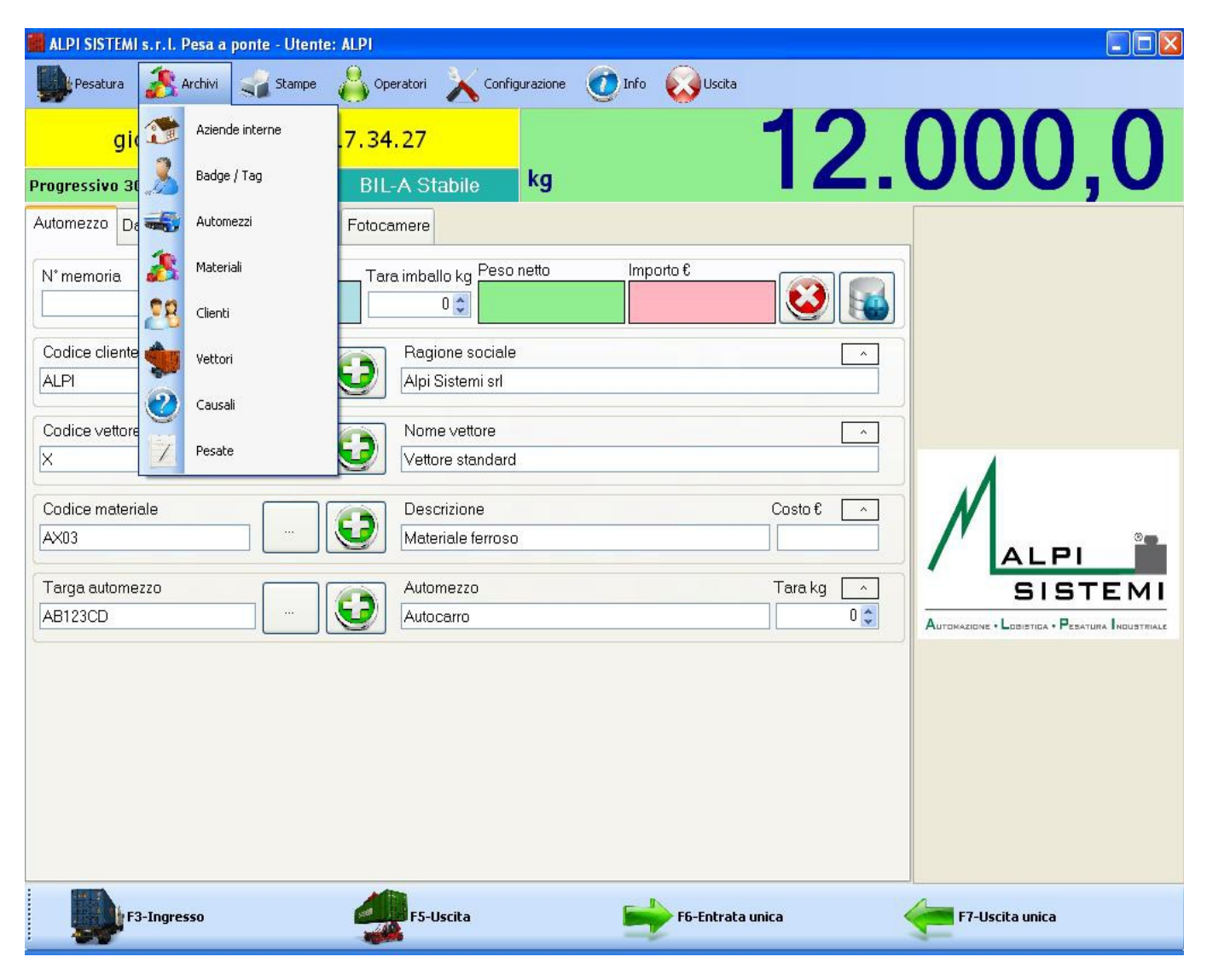

ALPI SISTEMI S.r.l. Via Ristori, 8 - 21013 Gallarate (VA) ITALY

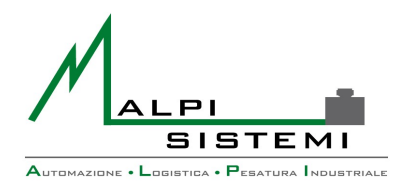

: EnglishPap.doc : 1.00 : 17/02/2014

Pag. 6 di 36

The data can be manually selected by this selection button

Manuale

Versione

Data

present in every panel.

| Mater | iali   |                   |               |             |         |      |
|-------|--------|-------------------|---------------|-------------|---------|------|
|       | Codice | Descrizione       | Descrizione 2 | Riferimento | Costo € |      |
| Þ     | AX01   | Materiale ferroso |               |             | 50      |      |
|       | AX02   | Legno             |               |             | 24      |      |
|       | AX03   | Plastica          |               |             | 15      |      |
|       |        |                   |               |             |         |      |
|       |        |                   |               |             |         |      |
|       |        |                   |               |             |         |      |
|       |        |                   |               |             |         |      |
|       |        |                   |               |             |         |      |
|       |        |                   |               |             |         |      |
|       |        |                   |               |             |         |      |
|       |        |                   |               |             |         |      |
|       |        |                   |               |             |         |      |
|       | Appull | Cerca             | Û             |             |         | V OK |
|       | Annun  | u                 |               |             |         |      |

The data can be manually inserted in their fields directly by the keyboard or, if is setted up a touch screen configuration, a virtual keyboard appears every time a field gets pressed.

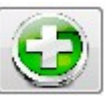

With this button present in every panel it is possible to save in the related archive the information that you have inserted.

All this information will be used for weighing and it will be recorded in the weighs archive. In case of "OUT-WEIGHING" the data of the "IN-WEIGHING" should be recalled with the "MEMORY RECALL" function, also this last function is usable by means of the "AUTOFILL" function putting in the known memory number and approving it with the "ENTER" key.

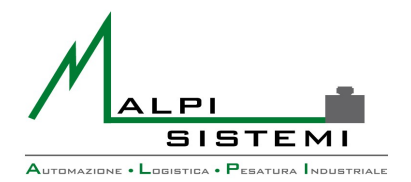

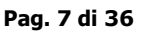

## 4 MAIN MENÙ

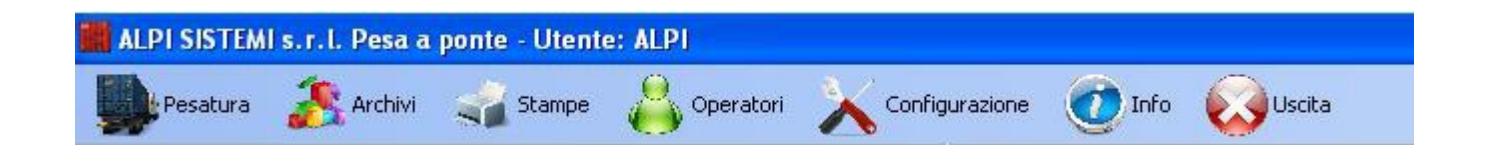

#### Weighing ->Settings

In this window we can select the scale to use for the weigh.

In the minimum configuration is configured only one scale, but with this software we can connect an unlimited number of scales.

The selected scale will be the same until the next configuration.

Data

Another way for switch between two or more scales is to push the associated button above the quick menù.

#### Weighing ->In-Weighing

This button allow to do the IN-WEIGHING. The data that should be associated with the weighing, shall be inserted before. Alternatively can be inserted before confirming the OUT-WEIGHING.

#### The performed activities:

- Record of the weight when the scale is stable.
- Calculation of the progressive number of the weigh.
- Calculation and writing of the temporary memory number to subsequently do the **OUT-WEIGHING**
- Calculation of the "Delivery Note" progressive number(if used)
- Increase of the "IN-WEIGHING" totals
- Record of the weigh in the Database
- "IN-Label" printing(if used)
- Data cleaning from the Main Form frames

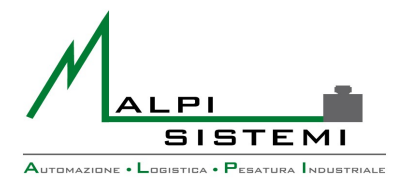

Pag. 8 di 36

#### **Weighing ->Memory**

This function displays the "IN-WEIGHINGS" looking forward to the "OUT-WEIGHING"

Data

| Memo | ria     |                  |       | _      | -       | 100       |           |
|------|---------|------------------|-------|--------|---------|-----------|-----------|
|      | Memoria | Data             | Targa | Pesata | Cliente | Automezzo | Vettore   |
| •    | 4       | 24/09/2012 16.07 |       | 1      |         |           |           |
|      | 5       | 24/09/2012 16.09 | XYZ   | 1      |         | Bilico    | Vettore s |
|      | 6       | 30/09/2012 11.44 |       | 1059   |         |           |           |
|      | 7       | 30/09/2012 11.45 |       | 1040   |         |           |           |
|      |         |                  |       |        |         |           |           |
|      |         |                  |       |        |         |           |           |
|      | Annulla | Cerca            | Ŷ     |        | Ŷ       | ✓         | ОК        |

After have selected the interested weighing, the associated Data will be recalled on the main form. This operation is needful to do an "OUT-WEIGHING".

If the "OUT-WEIGHING" function be selected without an "IN-WEIGHING" recall, this operation will be automatically requested by the software.

The recalled data, can be modified or completed.

If incorrect data are recalled or we won't do an "OUT-WEIGHING" is necessary to push the red "X" button on the main form, this button will clean all the field of the main form.

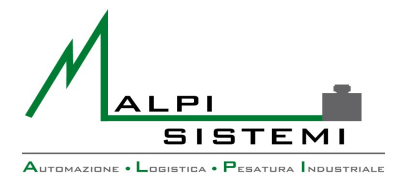

Manuale : EnglishPap.doc : 1.00 Versione : 17/02/2014

Pag. 9 di 36

#### Weighing ->Out-Weighing

This function allow to do the "OUT-WEIGHING" against a weighted input recalled from memory.

The performed activities:

- Record of the weight when the scale is stable.
- Calculation of the "Net" and "Gross" values against the "IN-WEIGHING"
- Calculation of the "Delivery Note" progressive number(if used)

Data

- Increase of the "OUT-WEIGHING" totals
- "OUT-Label" printing(if used)
- Data cleaning from the Main Form frames

#### Weighing ->IN/OUT Unique weighing

This function allow to do a unique weighing without the IN-WEIGHING--->OUT-WEIGHING procedure.

Normally it is used when the veichle to weigh have a "Known-Tare".

The "Net" and the "Gross" are recorded without the "IN/OUT-WEIGHING" data.

The data that should be associated with the weighing, shall be inserted before.

The performed activities:

- Record of the weight when the scale is stable.
- Calculation of "Net" weight against of the pre-set "Tare".
- Calculation of the progressive number of the weigh.
- Calculation of the "Delivery Note" progressive number(if used) ÷.,
- Increase of the "IN/OUT-WEIGHING" totals
- Record of the weighing on the database
- Label printing(if used)
- Data cleaning from the Main Form frames

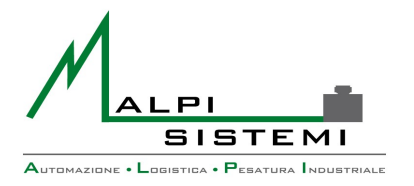

Manuale : EnglishPap.doc : 1.00 Versione : 17/02/2014

| Pag. | 10 | di | 36 |
|------|----|----|----|
|------|----|----|----|

#### Weighing ->Axle Weighing

The "Axle Weighing" is enabled only if in the software were set up scales to do this.

Data

| Pesa assi   |                 |                 |           |
|-------------|-----------------|-----------------|-----------|
|             |                 | 71,             | ,000 kg   |
| BIL-A<br>60 | BIL-B<br>53,000 | BIL-C<br>18,000 |           |
|             |                 |                 |           |
|             |                 |                 |           |
|             |                 | ✓ ОК            | × Annulla |

In his centre, the window displays all the "Axle Weighing" configured scales and their real time weight.

In the upper part of the window is displayed the total weight of the selected scales.

The selected balances are in "Red", the unselected scales are in "Grey".

The selection is simply performed by clicking on the scale's button.

The performed activities by the "Axle Weighing" function are the same as the other modes of weighing, this mode in addition of the others only have the record for each weighing axle.

#### Weighing ->Memory reset

With the pressure of this button all the "Temporary Memories" of the "IN-WEIGHINGS" will be erased.

#### Weighing ->Scale Zeroing

If on the software is configured a scale that support this function, by pushing this button the weight indicator(scale) and at the same on the PC the weight will be zeroed.

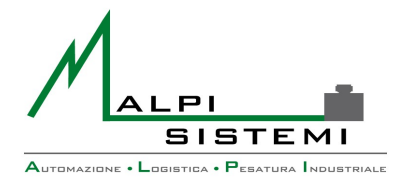

Pag. 11 di 36

#### Weighing ->Weight from keyboard

This function allow to manually insert a weight value.

#### **Archives**

Allow the manual customization of the archives:

- **Internal Factories**
- Badge/Tag \_
- Vehicles \_
- Goods -
- Customers
- Carriers \_
- Causals
- Weighs \_

The interface is the same for each archive. (See the paragraph below)

Data

#### **Prints->Reprint Last Label**

This function allow to reprint the last produced label inpendently of the type of weighing.

#### **Prints->Reprint Label**

Permit to reprint a label previously printed by selecting one from the list that appears. The label will be printed as the same as the label that was previously printed.(IN/OUT-WEIGHING, UNIQUE WEIGHING, AXLE WEIGHING).

#### Prints->Custom Label

This is an utility function used to test the configured printer, it allow to select the label type and to manually select all the data that will be printed.

The required data are those listed on the label layout.

This feature is also useful to reprint a label that has been deleted from the weighing archive.

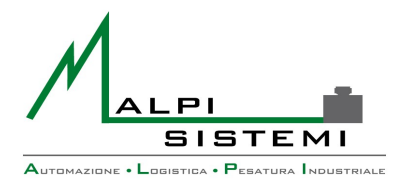

| Pag. 12 | 2 di 36 |
|---------|---------|
|---------|---------|

#### **Prints->Packing list**

This function allow to print a report based on the weighings contained in the archive.

Data

| Data inizio              | Ora inizio | Data fine       | Ora fine    |
|--------------------------|------------|-----------------|-------------|
| <mark>)6</mark> /10/2012 | 00:00:00   | 06/10/2012      | ■▼ 15:28:22 |
| Materiale                |            | Targa automezzo | ,           |
| Cliente                  |            |                 |             |
| Ordine                   | Bolla      | Lotto           | Postazione  |
| Modello                  |            | Tipo pesate     | 1           |
| Cronologico              |            | ▼ Tutte         |             |
|                          |            |                 |             |

It is possible to select the print data through various filters:

- Date Time Start: Date and Time for the selection start. When the window opens automatically propose midnight of the current day.
- Date Time End: Date and Time for the selection end. When the window opens automatically propose current date and time.
- **Good**: Filter on the material code, can be set or selected from the database.
- Vehicle license plate: Filter on the license plate, can be set or selected from the archive.
- **Customer**: Filter on the customer code, can be set or selected from the archive.
- **Carrier**: Filter on the carrier code, can be set or selected from the archive.
- Order, Delivery Note, Lot: Filter on the related fields that are part of the addional weigh data.

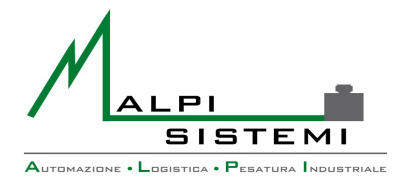

#### Pag. 13 di 36

Workspace: Workspace that can be set in the software if more applications are installed on the same scales or if they are connected with different scales but working on the same database.

**Model:**Type of report to print:

- Chronological: Weighs list in chronological order with the general total.
- Good: Weighs list subdivided and totalized by material code. \_

Data

- Customer: Weighs list subdivided and totalized by customer code. \_
- Carrier: Weighs list subdivided and totalized by carrier code.
- Vehicle: Weighs list subdivided and totalized by vehicle license plate code.

Weighs type: Filters the list by weighs type:

- -All
- Unique
- In-weighing
- Out-weighing

The preview of the report can be viewed, printed or exported in various formats.

Depending on the installation, reports can be of two formats:

- Base: integrated into the program and allows you to preview, print and export formats: text and xml.
- Advanced: allows you to preview, print and export formats: text, xml, pdf, word, excel. To use this mode, you need to install the package SAP Crystal Reports.

In this circumstance the Report templates are external to the program in RPT format and must reside in the application folder.

The RPT are customizable on request or directly by the customer if in possession of a SAP Crystal Reports editor.

The setting of the report template to use is in the application configuration file.

#### **Operators->Login**

Allows the access to the operator who will use the program.

The operator remains set until the next change.

The user name with which you logged on is displayed in the title of the main window of the program.

Depending on the user category functions are enabled or disabled in the menu of the software.

When the program starts the user authentication is required unless you have configured an automatic login set in the software configuration file.

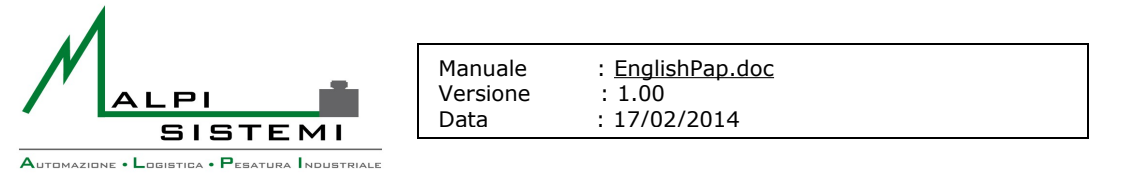

| Pag. : | 14 di | 36 |
|--------|-------|----|
|--------|-------|----|

#### **Operators->Users management**

Allows you to set enabled users of the program and assign the enabled functions based on the group membership.

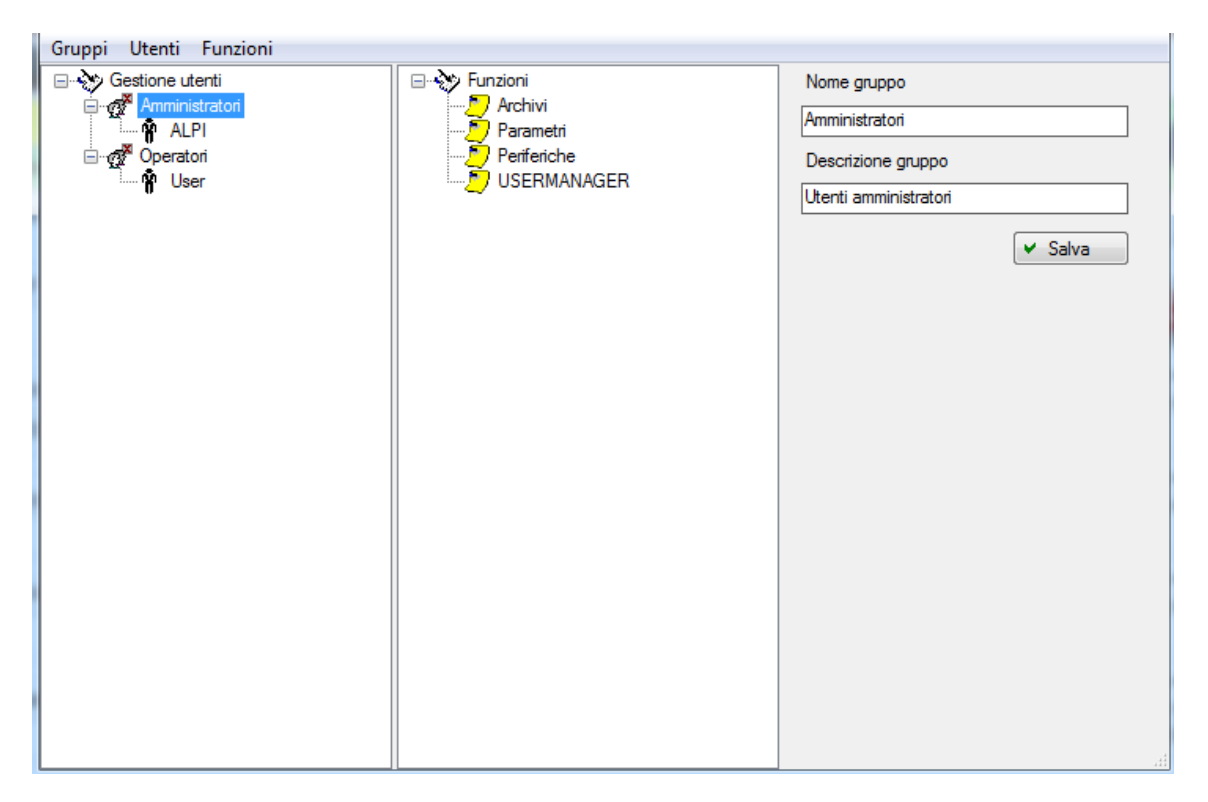

Users should be divided into groups. Groups and users can be inserted without restrictions. <u>For each user, you must enter: login name, full name, password, small notes and tick the enable flag.</u>

A disabled user cannot access into the software.

For each group, you must configure the access to the functions of the software.

The functions of the software are fixed and can only be changed by an "Administrator User" of the system.

The administrator can set for each function and for each group:

- Enabling, if not set each user of the group will not be able to access to the function.
- Confirmation Request, if is set the program will submit a request for confirmation when you activate the function.
- User password prompt, if set the program will ask the password of the logged in user to activate the function.
- Password function request, if set the software requires a specific password function.
- Level of access, diversifies the kind of access to a function: not used.

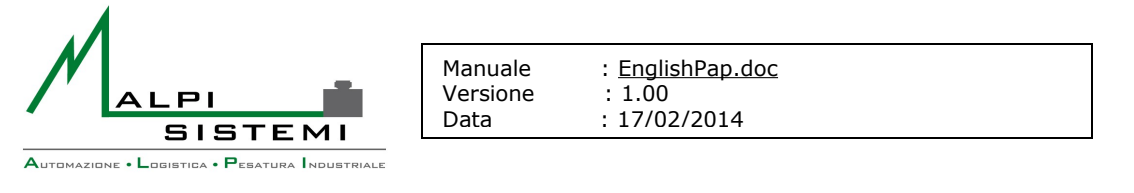

Pag. 15 di 36

All of these flags can be activated individually.At the bottom you can change the description of the function and the login password for the single function. <u>All settings must be repeated for all configurated groups.</u>

#### **Operators->Organization Chart**

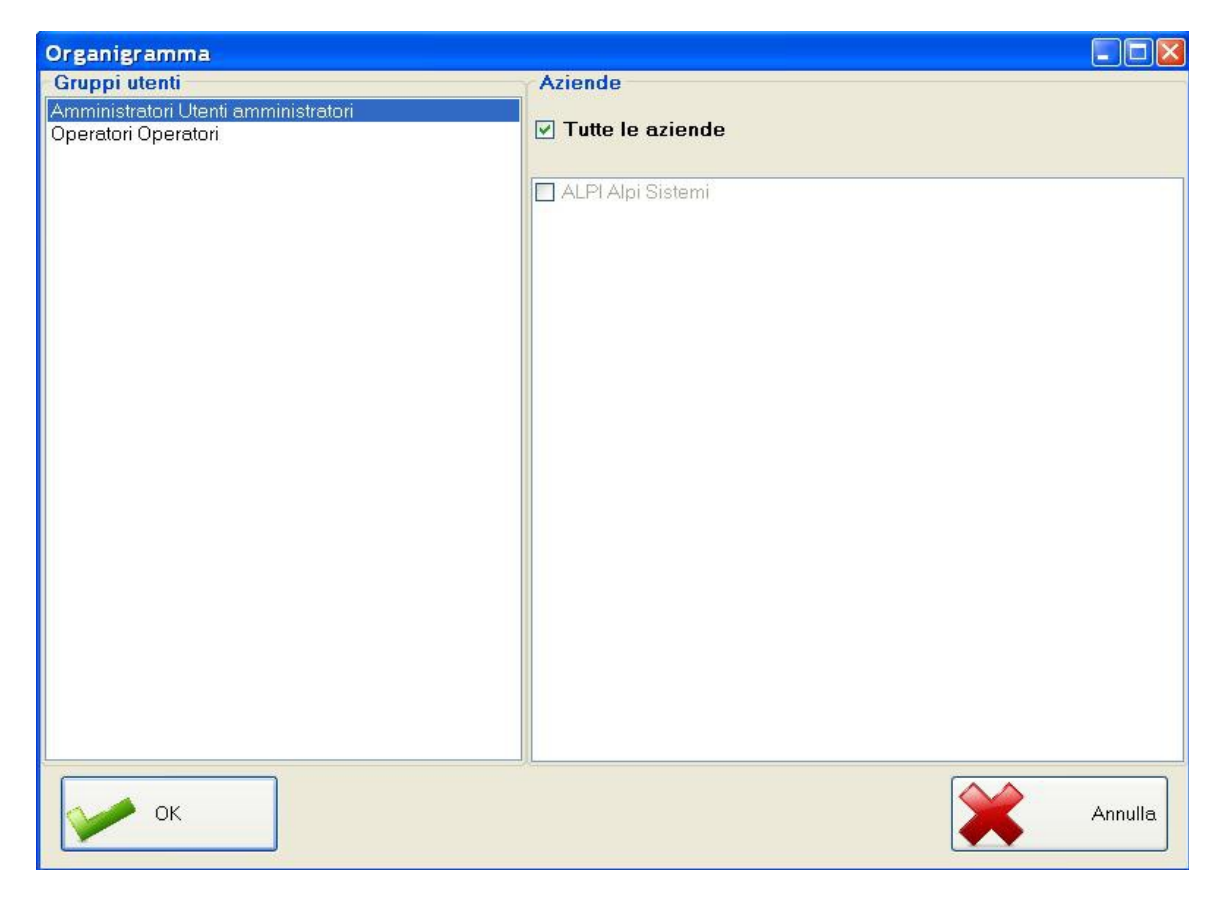

If there are multiple internal companies, in this section of the software, you can allow or deny access to the factories data to one or more user groups.

For any user group on the left side of the window you can enable access to one or more companies listed on the right side.

Access to the settings of this organization chart are usually permitted only to the user group: Administrators.

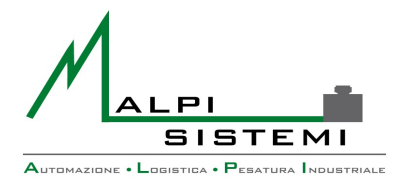

Pag. 16 di 36

#### **Configuration->Parameters**

This allows you to set the operating parameters of the program. The form is divided into different panels for each category.

Data

| × Paramet  | ri general   | li          |                  |           |            |                    |  |  |  |  |
|------------|--------------|-------------|------------------|-----------|------------|--------------------|--|--|--|--|
| Generale   | Memoria      | Etichette   | Bilance multiple | Pese assi | Pesate     | Fotocamere         |  |  |  |  |
| ldentifica | ativo posta: | zione       |                  |           |            |                    |  |  |  |  |
| 1          | 1            |             |                  |           |            |                    |  |  |  |  |
| Intestazi  | oni          |             |                  |           |            |                    |  |  |  |  |
| Alpi Sis   | temi S.r.I.  |             |                  |           |            |                    |  |  |  |  |
| Via Rist   | ori,8        |             |                  |           |            |                    |  |  |  |  |
| 21013 0    | Gallarate (N | /A)         |                  |           |            |                    |  |  |  |  |
| 🗖 Abilita  | tastiera pe  | er touchscr | een              |           | Unità di r | misura costo € –   |  |  |  |  |
| 🗖 Progre   | essivo auto  | matico ddt  |                  |           | Tonnella   | ta 💌               |  |  |  |  |
| 🗹 Separ    | atore miglia | aia nel pes | D                | -<br>-    | Ultimo pr  | oa. ddt            |  |  |  |  |
| 🗖 Ricorc   | la posizion  | e e dimens  | ione finestra    |           |            | 0 🗘                |  |  |  |  |
| 🗖 Selezi   | one articoli | con imma    | gini             |           |            |                    |  |  |  |  |
| □ Nasco    | ndi il peso  | bilancia    |                  |           | Giorni ma  | antenimento<br>0 🗘 |  |  |  |  |
| Rese       | ət           |             | ~                | ОК        | ×          | Annulla            |  |  |  |  |

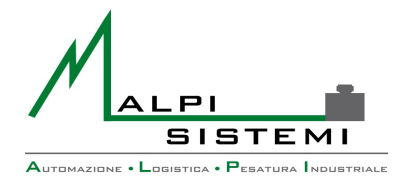

Pag. 17 di 36

#### General

Workstation Identifier: In case of multi-installation of the program with the same database, uniquely identifies the workstation.

**Headers**: Three lines of variables headers that can be printed on the label.

Data

Days of Maintaining: If this value is different from zero, the software at the start performs the cancellation of the weighings older than the indicated value against of the actual date.

Cost's Measurement unit: Selection of the measurement unit on which to apply a possible price that the program will use to calculate the total cost of weighing.

**Delivery note's automatic progressive:** Check mark that indicates whether to generate the delivery note's automatic progressive.

If the number of delivery note is not set, for each weighing it will be increased by one. It is a counter that can be printed on the label, in doing so this last can become a delivery note to all effects.

Last Delivery Note's number: Last Number of delivery note to be set to resume the numbering at the beginning of the year or for the situations that require it.

Touchscreen keyboard enabling: Function that allows to use the software on a Touchscreen PC. In practice, for each setting field that you want to fill, the software will open a virtual alphanumeric keyboard.

Weight's thousands separator: Enables the printing of the thousands separator of the weight on the label. On the overall interface of the software the view of this separator is directly set on the device settings.(Scale)

**Remember window position and size:** By selecting this function, the program will keep for each time that you start it the same position and size of the window.

Selecting items with pictures: If checked, when you select the item in weighing operation, a window with the images of the articles included in the database will appear, but if unchecked you will see a list of them.

**Hide the weight:** With this feature enabled the weight of the balance remains hidden until the weighing is confirmed.

When you confirm the weighing process, a window that contains the information of the weigh opens.

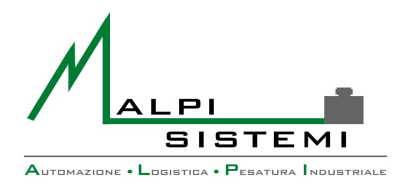

Data

Pag. 18 di 36

#### **Memory**

| 🗙 Parametr                                      | i generali                                          |                                      |                       |           |        |            |
|-------------------------------------------------|-----------------------------------------------------|--------------------------------------|-----------------------|-----------|--------|------------|
| Generale                                        | Memoria                                             | Etichette                            | Bilance multiple      | Pese assi | Pesate | Fotocamere |
| □ Utilizza<br>□ Ricicla<br>⊙ Rierca<br>○ Ricerc | a stessa bil<br>numero m<br>per Nume<br>a per targa | lancia per e<br>emoria<br>ro memoria | entrata e uscita<br>1 |           |        |            |
| Rese                                            | ət                                                  |                                      | Y                     | ОК        | ×      | Annulla    |

Use the same scale for the IN/OUT weighing: With this check mark, in case of two or more configured scales, forces the user to use the same scale for the IN and the OUT weighing.

In case of a single scale configuration this function will not take effect.

**Memory number recycling:** If selected, in case of a variable number of temporary memories, the software will use the lowest number of available memory.

In normal condition, then by unchecking this feature, the program for each input weigh generates a temporary progressive memory.

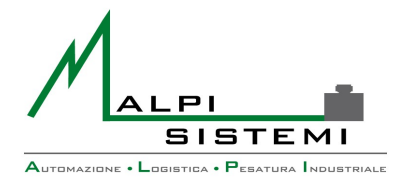

: EnglishPap.doc Manuale Versione : 1.00 : 17/02/2014

Data

Pag. 19 di 36

Search by memory number/license plate: Depending on your selection, you can call the entrance weigh directly by entering the memory number or the license plate code in the main form of the software.

#### **Labels**

| 🗙 Parametri generali                                                  |               |           |                     |            |      |
|-----------------------------------------------------------------------|---------------|-----------|---------------------|------------|------|
| Generale Memoria Etichette E                                          | 3ilance multi | iple Pese | assi Pesate         | Fotoca     | mere |
| Etichetta ingresso                                                    |               |           |                     | _          |      |
| CGCustomPI.lba                                                        |               |           |                     |            |      |
| <ul> <li>Stampa ingresso</li> <li>Stampa su memorizzazione</li> </ul> | Copie         | 1 🗘       | Stampante           | <b>⊙</b> 1 | 0 2  |
|                                                                       |               |           |                     |            |      |
| CGCustomPO.iba                                                        |               |           |                     |            |      |
| 🗹 Stampa                                                              | Copie         | 1 🗘       | Stampante           | <b>⊙</b> 1 | 02   |
| Etichetta unica                                                       |               |           | r                   | _          |      |
| CGCustomU.lba                                                         |               |           |                     |            |      |
| 🗹 Stampa                                                              | Copie         | 1 🗘       | Stampante           | <b>⊙</b> 1 | 0 2  |
| Parametri stampa<br>Nascondi campi etichetta usc                      | ita duplicati | V         | Stampa pro <u>c</u> | jressivo   |      |
| Reset                                                                 |               | • ок      | ×                   | Annulla    | ]    |

**Unique, IN, OUT Labels**: Name of the label layout to be printed according to the weighing type. The label format can be of different types. For more details see the "Label Layout" section.

ALPI SISTEMI S.r.l. Via Ristori, 8 - 21013 Gallarate (VA) ITALY Tel. +39-0331.798755 -734710 Fax +39-0331.217785 - Web:www.alpisistemi.it - E-Mail info@alpisistemi.it P.I. 03269680124 C.F. 03269680124 NUMERO REA : VA - 337246 certificato 13434 Reg. fabbricanti metrici

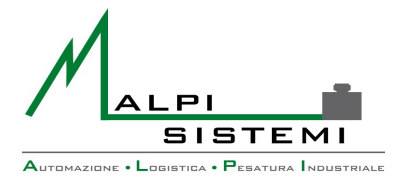

Manuale : EnglishPap.doc : 1.00 Versione : 17/02/2014

Pag. 20 di 36

The layout file must be in the application folder.

If you do not set the corresponding label, this last will not be printed on the related operation. The label is printed only if the "Print" box is checked.

**Copies**: Number of identical copies to be printed.

**Printer**: Indicates which device will print the corresponding label. 1 and 2 refers to the items "Printer" and "Printer2" of the configured devices.

Data

**Hide doubled label fields:** This function allows the use of the same tag / label, of course with a suitable layout, both for printing the IN and the OUT weigh. If you are going to use 2 different layouts for the IN and the OUT weighing it is not necessary to use this function.

**Progressive number printing:** With this function selected, the progressive number of the weighing will be printed on the label. The label layout must contain the related variable field.

Printing on storage: If selected, the program allows you to print a label with modified input fields by using the "Storage Button" in the main form of the software.

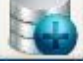

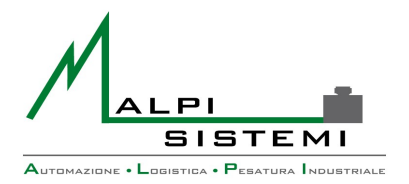

Manuale : <u>EnglishPap.doc</u> Versione : 1.00 Data : 17/02/2014

Pag. 21 di 36

#### **Multiple Scales**

| 🗙 Parametri generali       |                  |           | _      |            |  |
|----------------------------|------------------|-----------|--------|------------|--|
| Generale Memoria Etichette | Bilance multiple | Pese assi | Pesate | Fotocamere |  |
| BIL-A+BIL-B BIL            | +                |           |        |            |  |
| Reset                      | Y                | ок        | ×      | Annulla    |  |

Allows to create a "Virtual Scale" from the union of any two scales between those configured.

The created scale will be seen from the software like a 3rd scale showing the weight obtained from the sum of the weights.

As for the individuals scales, in order to see the weight of the "Virtual Scale" it must be selected from the "Settings Menù".

ALPI SISTEMI S.r.l. Via Ristori, 8 - 21013 Gallarate (VA) ITALY

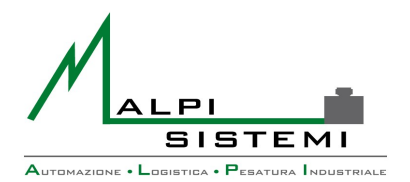

Manuale : <u>EnglishPap.doc</u> Versione : 1.00 Data : 17/02/2014

Pag. 22 di 36

#### Axle weighing

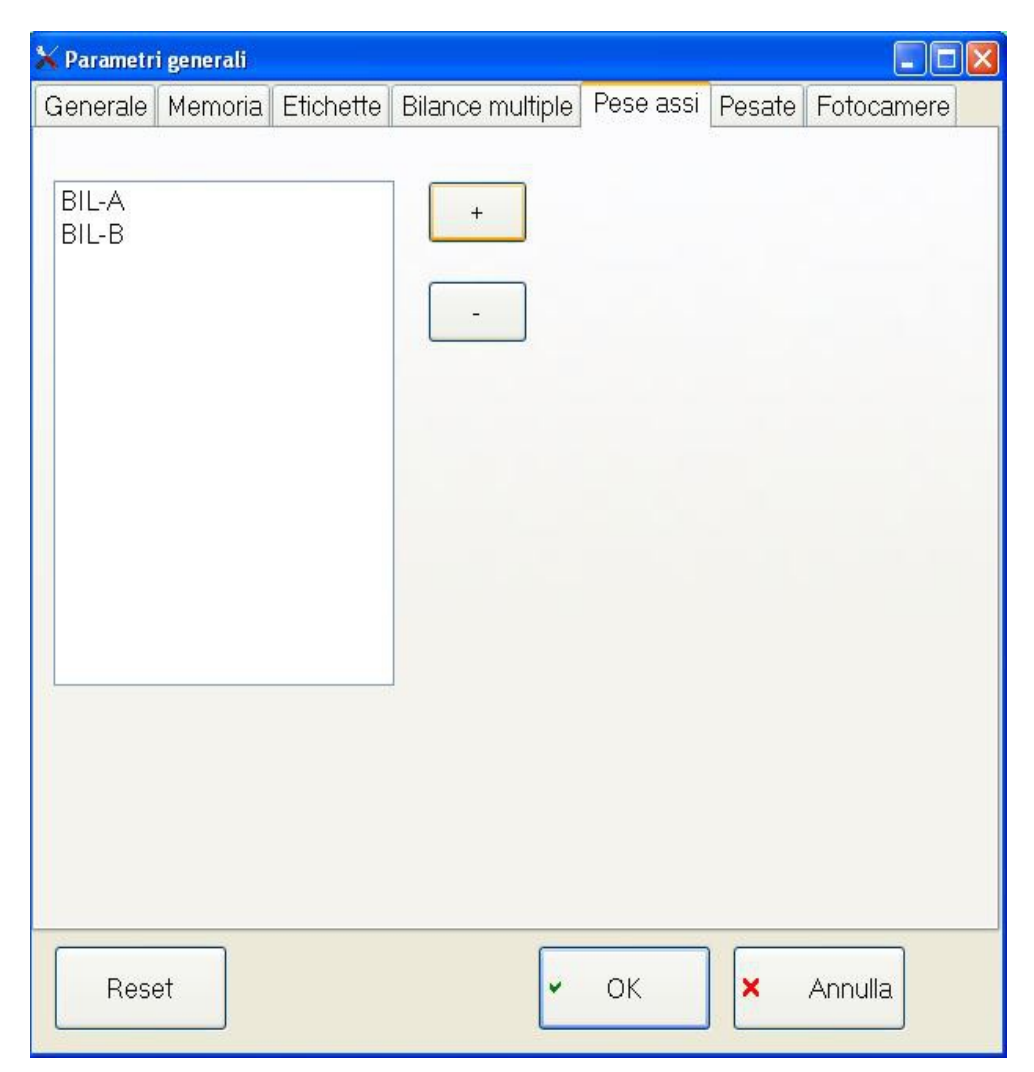

Identifies which balances between those configured can be used for the axles weighing function.

You can add or remove a scale for the axle weighing function simply by using the + and - buttons in this window.

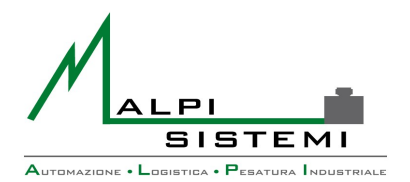

Data

Pag. 23 di 36

#### **Weighings**

| 🗙 Parametri genera | ıli               |                  |           |        |            |
|--------------------|-------------------|------------------|-----------|--------|------------|
| Generale Memo      | oria Etichette    | Bilance multiple | Pese assi | Pesate | Fotocamere |
|                    |                   |                  |           |        |            |
| 🔲 Salva impost     | azione griglia    |                  |           |        |            |
| 🔲 Mostra solo r    | nemorie           |                  |           |        |            |
| Mostra le pesat    | e degli ultimi gi | orni             |           |        |            |
|                    | 0 🗘               |                  |           |        |            |
|                    |                   |                  |           |        |            |
|                    |                   |                  |           |        |            |
|                    |                   |                  |           |        |            |
|                    |                   |                  |           |        |            |
|                    |                   |                  |           |        |            |
|                    |                   |                  |           |        |            |
|                    |                   |                  |           |        |            |
| Reset              |                   | ¥                | ок        | ×      | Annulla    |

Grid Settings save: If selected, the position and the size of the colums into the "Weighs" panel of the main form of the software will be kept also when you restart the software.

**Show only memories:**By checking this function, into the "Weighs" panel will be displayed only the weighs that are waiting the OUT-WEIGHING.

Show the last days weighings: By setting a number different from zero, into the "Weighs" panel, in addition to the current weighings will also be displayed the weighings for the previously set number of days.

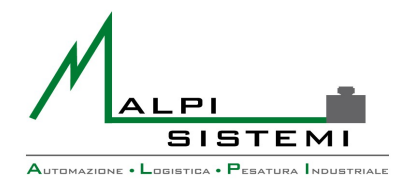

Data

Pag. 24 di 36

#### **Cameras**

P.I. 03269680124

| 🗙 Parametr            | i generali             | 6         |                                                                                                    |
|-----------------------|------------------------|-----------|----------------------------------------------------------------------------------------------------|
| Generale              | Memoria                | Etichette | Bilance multiple Pese assi Pesate Fotocamere                                                                                                    |
| Targa<br>Alto         |                        |           | <ul> <li>Pesatura ingresso</li> <li>Pesatura uscita</li> <li>Pesatura unica</li> <li>Visualizza foto</li> <li>Visualizza Foto live</li> <li>Riporta foto su maschera principale</li> <li>Bilance</li> <li>BIL-A</li> <li>BIL-B</li> <li>BIL-C</li> <li>BIL-D</li> </ul> |
| Percorso<br>C:VAlpi\P | salvatagg<br>ap\Images | io foto   |                                                                                                    |
| Rese                  | et                     |           | 🗸 OK 🗙 Annulla                                                                                                    |

The left frame shows the cameras that have been previously installed with the "Devices Configuration". (See the related paragraph)

For each of these cameras we can set various functions:

C.F. 03269680124

IN/OUT/Unique Weighing: By selecting these options, the selected camera will take a picture at the same time when the corresponding weighing is performed.

**Show Photos:**With this option enabled, the tab "Camera" of the software, shows always the last picture taken by the selected camera.

certificato 13434 Reg. fabbricanti metrici

NUMERO REA : VA - 337246

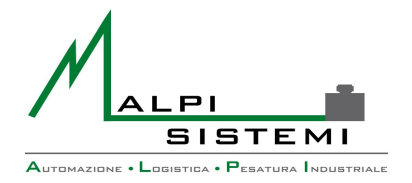

Show live photos: If enabled, the camera will be set in multi-shot mode in order to obtain a real-time view.

Report Photo on the main form: A feature that Enables the view of the cameras also in the appropriate box in the main form, keeping them still active in the cameras tab.

Scales: For each camera, is possible to set the pairing to one or more scales.

Data

#### **Configuration->Devices**

| Impostazione p            | periferiche               |               |           |                    |                          |       |
|---------------------------|---------------------------|---------------|-----------|--------------------|--------------------------|-------|
| Elenco<br>BIL-A<br>BIL-B  | Abilitato                 | Tipo<br>Scale | <b>v</b>  | Connessi<br>Serial | one 🗸                    |       |
| BIL-C<br>BIL-D<br>PRINTER | Bilancia<br>Tipo Bilancia |               |           |                    | Parametri se<br>COM Port | riali |
| PRINTER2                  | Sartorius                 | ~             |           |                    | COM18                    | ~     |
| Targa                     | Trasmissione              |               |           |                    | BaudRate                 |       |
| Alto<br>TAG               | Richiesta                 | *             |           |                    | 9600                     | ~     |
| 10                        | Decimali                  |               | Data bits |                    |                          |       |
|                           | 0 🗢 🗌                     | 1 🜲           |           |                    | 8                        | *     |
|                           | Unità di misura           |               |           |                    | Stop bits                |       |
|                           | kg                        | <b>*</b>      |           |                    | 1                        | ~     |
|                           | Fattore moltiplicat       | ore           |           |                    | Parity                   |       |
|                           |                           | ,000          |           |                    | None                     | *     |
|                           | Divisione                 | 000 -         |           |                    | Handshake                |       |
|                           | <u> </u>                  |               |           |                    | Hardware                 | ~     |
| Elimina                   | Aggiungi                  |               | ×         | Annulla            | 🕶 ок                     | )     |

Allows you to set all the communication parameters of the devices. After any change you need to guit and relaunch the program.

The incorrectly editing of these values may result in not working devices is therefore to be performed only by the technicians of "Alpi Sistemi" or under their direct indication.

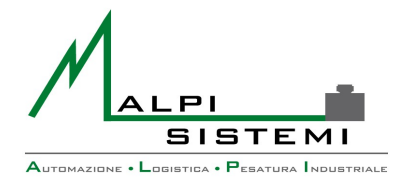

Data

Pag. 26 di 36

#### The generally connectable devices are:

**BIL-A:** First Scale BIL-B: Second Scale BIL-C: Third Scale **BIL-D:** Fourth Scale **PRINTER:** First Printer **PRINTER2:** Second Printer LASER: Barcode Reader TARGA: First Camera ALTO: Second Camera TAG: RFID tag Reader **IO:** I/O logic board

In case of workstations with more than one scale (axle weighing) as for the cameras the list of the scales can increase following the alphabetical order.

These settings are stored on an external file ExtDevice.xml that must reside in the same folder of the application.

#### Configuration->Badge/Tag Wizard

| Wizard Badge / Tag      |                                  |             |
|-------------------------|----------------------------------|-------------|
| Selezione badge /Tag    | Selezione e creazione da lettura |             |
| 000000005 -             | AB123CD Alpi Sistem              | ni srl 👻    |
| Assegna                 |                                  | Deassegna 🧐 |
| Selezione automezzo per | r assegnazione                   |             |
| AB123CD Alpi            | Sistemi srl (0000000             | 005) 🖌      |
|                         |                                  |             |
|                         |                                  | ✓ ОК        |

This window allows you to register and then bind to its vehicles / customers the badges / RFID tags that we are going to use.

Add tags into the program takes place only through reading the same with the suitable reader configured in the "Devices Configuration".

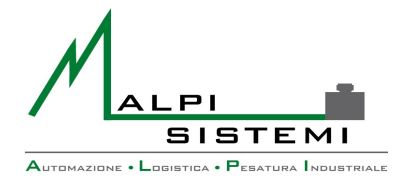

Pag. 27 di 36

#### New tags recording:

- 1. Open the suitable wizard
- **2.** Pass the Tag/Badge on the previously set reader.

Data

- **3.** Inside the first box, you will see the new tag with a unique code automatically assigned by the application.
- **4.** In order, to record new tags simply repeat from the 2nd instruction.

After recording all the tags we will have to use, we can associate them with the previously created vehicles.

#### Tag Association-->Vehicles:

- 1. Call the tag to be associated by selecting it from the drop-down menù or retrieving it directly through the RFID tag reader.
- 2. Select a vehicle from the bottom menù and press the "Assign" button.
- 3. To dissociate a vehicle from its tag, perform step No. 1 and press "Dissociate".

#### Information

Shows the release of the software and the manufacturer data.

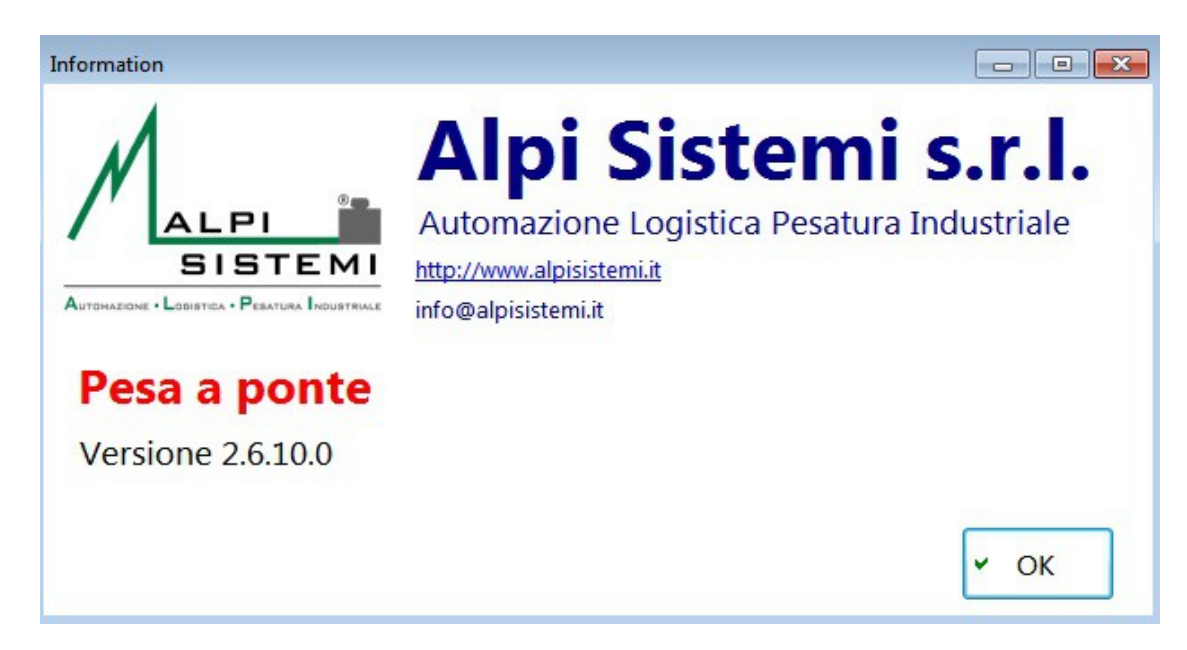

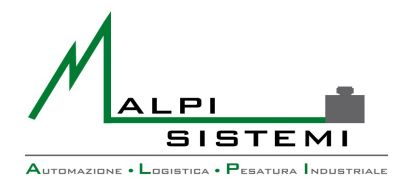

Pag. 28 di 36

#### Exit

Allows to close the software.

Depending on a setting in the configuration file may simply allow to close the software or display a form with multiple options.

Data

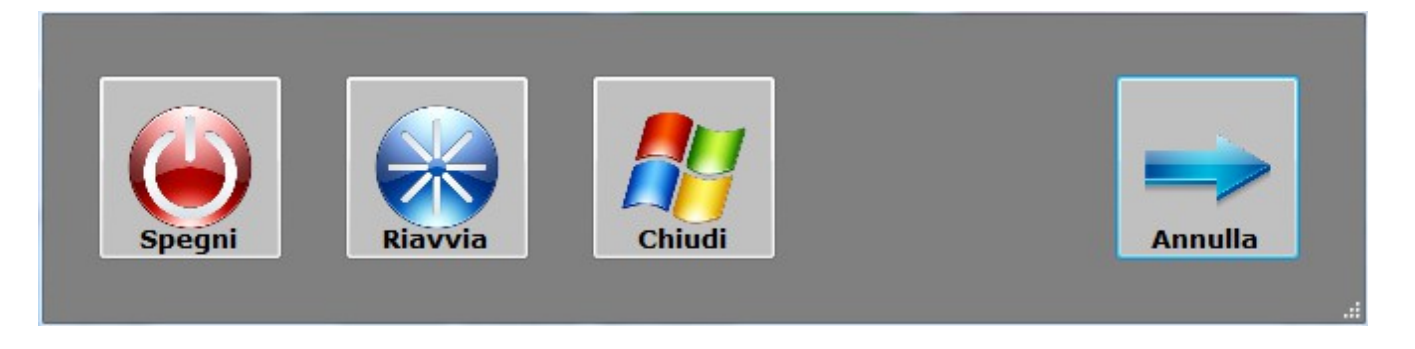

## **5 ARCHIVES MANAGEMENT**

All the tables included in the "Archives" menù have the same interface but with different fields.

It looks like an Excel worksheet divided into rows and columns. When it opens all the records in this table are loaded.

| Mat | teriali         | And Personnel States     |                           |             |               |
|-----|-----------------|--------------------------|---------------------------|-------------|---------------|
| (   | Copia Incolla C | ancella Anteprima Stampa | Filtro Salva              | Undo Impost | azioni Chiudi |
|     | Codice          | Descrizione              | Descrizione<br>secondaria | Riferimento | Costo €       |
|     | AX01            | Materiale ferroso        |                           |             | 50,000        |
|     | AX02            | Legno                    |                           |             | 24,000        |
|     | AX03            | Plastica                 |                           |             | 15,000        |
|     |                 |                          |                           |             |               |
|     |                 |                          |                           |             |               |
|     |                 |                          |                           |             |               |
|     |                 |                          |                           |             |               |
|     |                 |                          |                           |             |               |
|     |                 |                          |                           |             |               |
|     |                 |                          |                           |             |               |
|     |                 |                          |                           |             |               |
|     |                 |                          |                           |             |               |
| 3   |                 |                          |                           |             | .4            |

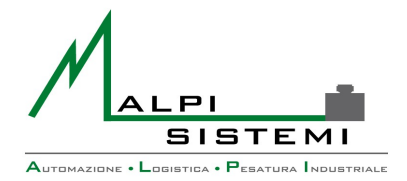

Manuale : EnglishPap.doc : 1.00 Versione : 17/02/2014

Pag. 29 di 36

The window is divided into several parts:

#### **Buttons area:**

By positioning the mouse over a button in a few seconds you will see a short description of the function.

- **Copy**:Creates a copy of the selected lines. These can then be added with the paste function.
- **Paste**: It allows to paste the previously copied rows. In the tables with unique code multiple rows can not be copied at the same time because you will have a key violation exception. Is recommended to copy and paste line by line replacing immediately the unique code .
- **Delete**: Deletes the selected records. If a complete row is not selected the deletion is performed on the row with the selected cell.
- **Preview**: Shows a print preview of all the displayed rows.

Data

- **Print**: Print directly the report of all the displayed rows. Format and printed fields reflect what appears on the screen in the form of the records.
- **Filter**: Allows you to set a search filter on the selected column.

The possible filters are:

"=" Applicable to any type of field;

">= <=" Only applicable to numeric fields and/or dates;

"<>" Different: applicable to any field ;

"(..)" Contains: Only applicable to alphanumeric fields.

- **Save**: Allows you to save your changes, new registrations, changes and cancellation.
- Undo: Cancel all changes made since the last save and Reset all filters.
- **Settings**: Saves the customizations of the grid to ensure that at the reopening will open in the same way.(see the "Aspect Customization" paragraph)
- **Close**:Leaves the table management. If changes of any kind have been made, the program asks whether to save the changes before closing the window.

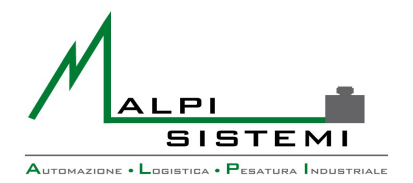

Data

Pag. 30 di 36

#### **Grid Area:**

In the middle of the window all the records of the table are listed. You can browse with the arrow keys, by using the mouse on the grid or with the side scroll bar. Position the cursor on a column to select the column to be used for research. By pressing the left mouse button on the column title is automatically set the ordering of the field.

Pushing the right mouse button on the column header a menu which allows you to perform complex searches and sorts appears.

The function performed will act only on the field where you made the click of the mouse.

- **Sort**:Cancels the current sorting and sets the selected field as the only sort in ascending mode.
- **Add sorting**: Adds the selected field to the current order, in ascending mode.
- **Descending sort**: Cancels the current sorting and sets the selected field as the only sort in descending mode.
- Add descending sort: Adds the selected field to the current order, in descending mode.
- **New Filter**: Clear all the current research filters and sets up a new filter with the selected mode:
  - $\bullet$  >= : Search by greater or same values as that set.
  - = : Search the same values as the one set.
  - <= : Search by lower or same values as that set.</li>
  - <> : Search different values from the one set.
  - (..) : Search values that contain the one set.

The research shows only the records that match the criteria you set.

- **Add Filter**: Adds to the existing filters a new filter value and criteria.
- **Reset Filters**: Remove all filters set and restores the sorting to the original.
- **In print field**: Check that allows to insert or exclude fields in the printing of the report.

Filters settings are displayed in the right area of the Close button.

**Appearance customization:**With the mouse using the "Drag & Drop" on the title of the column you can move the columns to present them in the preferred order. By positioning on the line of separation between a column and another is possible to increase or decrease the size of the columns.

All the customizations (excluding filters) are saved using the Settings button.

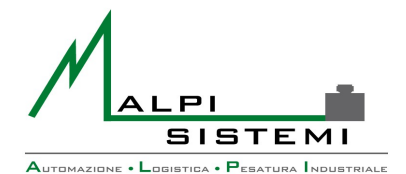

: <u>EnglishPap.doc</u> : 1.00 : 17/02/2014

Pag. 31 di 36

## **6 BASIC CONFIGURATION AND DATABASE**

The application has a configuration file called Pap.exe.config that must reside in the same folder of the installation.

This file allows you to set basic parameters while all other parameters are recorded in the database.

The format is xml and can be edited with a text or XML editor.

Incorrect handling of this file may affect the start of the program itself.

Manuale

Versione

Data

Generally, the application is installed using the appropriate setup program, or with a simple copy / paste of the folder containing the installation files.

The program works on any Microsoft platform (32/64) with Access database.

Afterwards, by editing the configuration file, you can change the location of the access database (for example, on a network folder) or completely change the type.

Is provided the use of SQL Server and Oracle databases, generally any database with ADO OLEDB driver.

On these occasions, is recommended that the installation be performed by a technician of Alpi Sistemi.

On request it is available the 64-bit version.

#### **Example:**

```
<?xml version="1.0" encoding="utf-8"?>
<configuration>
  <connectionStrings>
    <add name="Database" connectionString="Provider=Microsoft.Jet.OLEDB.4.0;Data
Source=PAP.mdb;Persist Security Info=False" />
    <!--
    Standard connection string for Access on a 32 bit OS
    <add name="Database" connectionString="Provider=Microsoft.Jet.OLEDB.4.0;Data</pre>
Source=PAP.mdb;Persist Security Info=False" />
    Standard connection string for Access on a 64 bit OS
    <add name="Database" connectionString="Provider=Microsoft.ACE.OLEDB.12.0;Data</pre>
Source=PAP.mdb;Persist Security Info=False" />
    Connection string for SQL Server 32/64 bit
    <add name="Database" connectionString="Provider=SQLOLEDB.1;Persist Security Info=True;User</pre>
ID=sa;Password=;Initial Catalog=PAP;Data Source=(local)" />
    -->
  </connectionStrings>
  <appSettings>
    <!-- Workstation ID for settings -->
    <add key="IDStation" value="01" />
    <!-- Maximize the window -->
    <add key="Maximized" value="0" />
    <!-- Use Crystal report for the prints -->
    <add key="AdvancedReport" value="1" />
```

ALPI SISTEMI S.r.l. Via Ristori, 8 - 21013 Gallarate (VA) ITALY Tel. +39-0331.798755 -734710 Fax +39-0331.217785 – Web:<u>www.alpisistemi.it</u> - E-Mail <u>info@alpisistemi.it</u> P.I. 03269680124 C.F. 03269680124 NUMERO REA : VA - 337246 certificato 13434 Reg. fabbricanti metrici

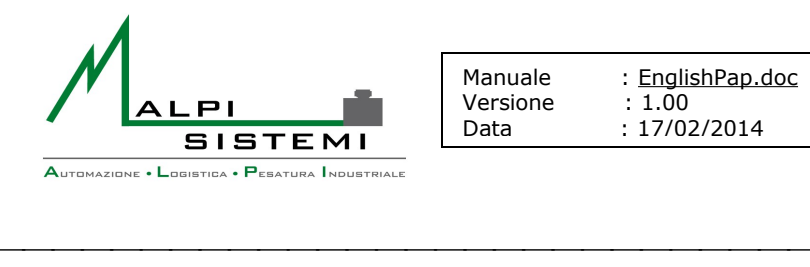

Pag. 32 di 36

```
<!-- Stop Mask -->
<add key="StopRequest" value="1"/>
<!-- User and Password for the autologin-->
<add key="AutoLoginUser" value="Alpi"/>
<add key="AutoLoginPsw" value=""/>
</add key="VendorName" value="Alpi Sistemi s.r.l."/>
<add key="VendorDes" value="Alpi Sistemi s.r.l."/>
<add key="VendorDes" value="Automazione Logistica Pesatura Industriale"/>
<add key="VendorSite" value="http://www.alpisistemi.it"/>
<add key="VendorMail" value="http://www.alpisistemi.it"/>
<add key="VendorMail" value="info@alpisistemi.it"/>
</apsEttings>
</configuration>
```

## **7 TROUBLESHOOTING AND LOG FILE**

Any fatal errors of the program are shown as video popup into the program. Example is a connection failure to the database at the start of the program.

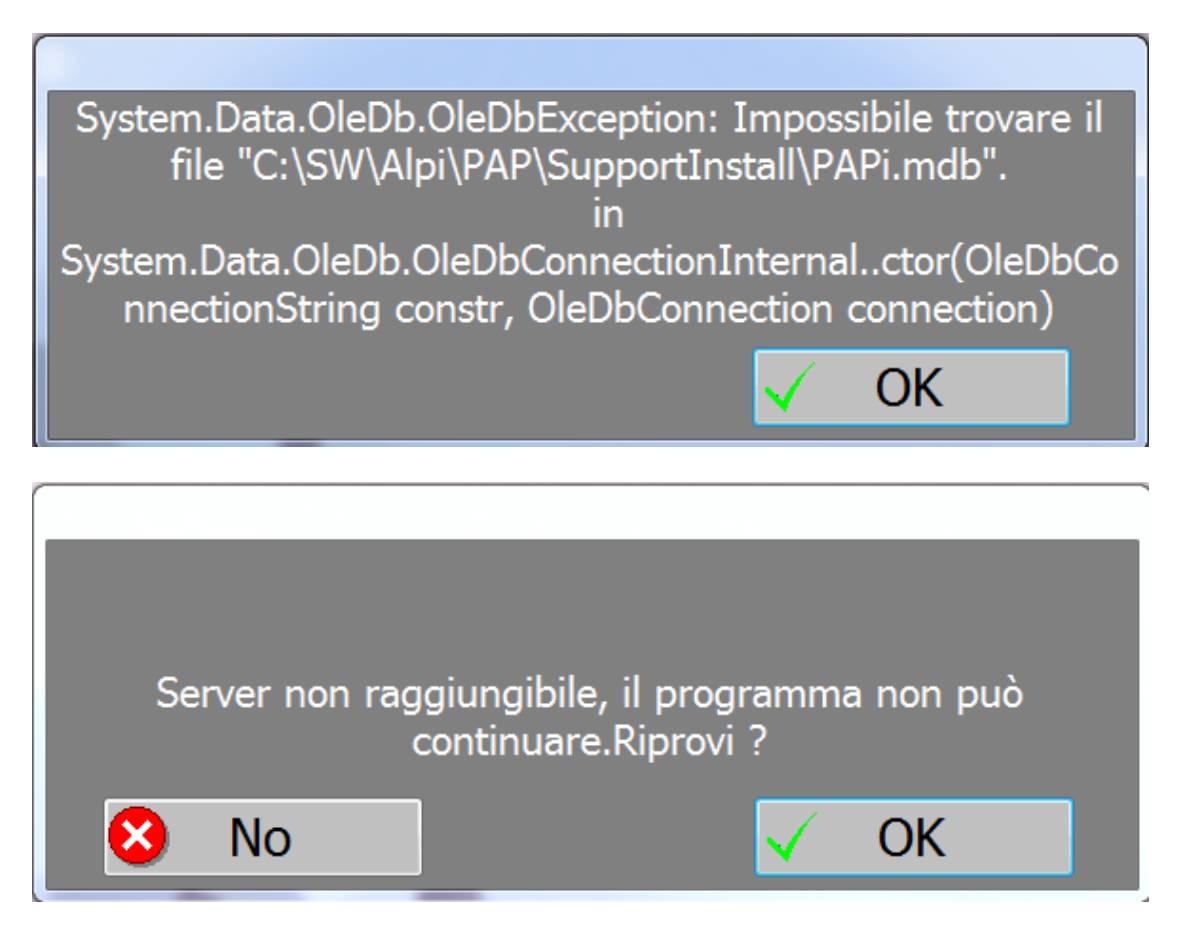

 ALPI SISTEMI S.r.l.
 Via Ristori, 8 - 21013
 Gallarate (VA)
 ITALY

 Tel. +39-0331.798755
 -734710
 Fax +39-0331.217785
 – Web:www.alpisistemi.it
 - E-Mail
 info@alpisistemi.it

 P.I. 03269680124
 C.F. 03269680124
 NUMERO REA : VA - 337246
 certificato 13434
 Reg. fabbricanti metrici

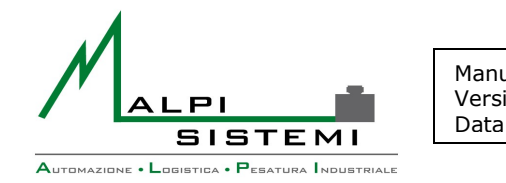

Pag. 33 di 36

All errors and all faults are recorded in a log text file named "PAP.log" in the same folder of the application.

The log records the error information, the date / time of the apparition and the mode and procedure that caused the error.

The log file has a maximum size of 10 MB, beyond which the oldest messages are rewritten.For this reason there may be a time lag with the sequential nature of the text file and you need to rely on the date and time of recording to do the research.Is important to not change it because in the first line of the file is written the mapping of the point of writing.

In the event of accidental changes the log file can be deleted without problem; at the first registration, the program recreates it.

#### **8 CONTENTS OF THE FOLDER**

All the files needed for the correct operation of the program must reside in the same folder of the software.

The deletion or an incorrect editing of any of these files may cause errors on startup or during the functioning of the program.

| Name                               | Description                                              |
|------------------------------------|----------------------------------------------------------|
| PAP.exe                            | Executable file of the software                          |
| PAP.exe.config                     | Basic configuration file                                 |
| PAP.log                            | Log file                                                 |
| PAP.mdb                            | Access database                                          |
| Logo.jpg                           | Company logo                                             |
| Logoreport.jpg                     | Company logo for the reports                             |
| ExtDevice.xml                      | Devices configuration file                               |
| DeviceLibrary.dll                  | System library file property of Alpi Sistemi             |
| LabelSdk.dll                       | System library file property of Alpi Sistemi             |
| Licence.key                        | License file associated with the PC                      |
| Packing.rpt, Packart.rpt,          | Crystal Report files, used only when is enabled the      |
| PackAuto.rpt, PackCli.rpt,         | "Advanced Report" function.                              |
| PackVet.rpt                        |                                                          |
| Entrata.lba, Uscita.lba, Unica.lba | Label layout file(Format owned by Alpi Sistemi)          |
| EpsonPI,eti, EpsonPU.eti,          | Label layout file in text format for the Epson printers. |
| EpsonU.eti                         |                                                          |

#### **Files list**

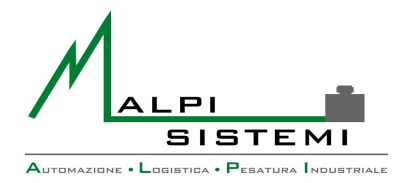

: EnglishPap.doc : 1.00 Versione : 17/02/2014

Pag. 34 di 36

## **9 LABEL LAYOUT**

The label formats are stored on external files in the installation folder of the program. Can be of different format depending on the type of printer used.

Manuale

Data

When using a printer managed by Windows (usually a laser printer) the format used is "Iba" (Alpi Label), proprietary format of Alpi Systemi editable with the application AlpiLabel provided separately.

| 📑 Label D | esigner - Unica.lba             |             |                           |                |   |   |                       |         | × |
|-----------|---------------------------------|-------------|---------------------------|----------------|---|---|-----------------------|---------|---|
| File Ec   | dit Disegna Stampa              | Fonts       | Definizioni Info          |                |   |   |                       |         |   |
| i 🗋 💕 l   | <b>]</b> 🕘 🕴 🗆 O –              | Т 🛄         | ║ E I II II IQ Q          | 0              |   |   |                       |         |   |
|           |                                 |             |                           |                |   | * | 21 🖂                  |         |   |
| 1         |                                 |             | Intectozior               | 0.1            |   | _ | Etichetta             |         |   |
| 2         | MALEI                           | ÷.          | Intestazion               |                |   |   | Altezza               | 290     |   |
|           | SISTE<br>Augusta - Laura - Para | MI          | Intestazione 2            |                |   |   | Dpi<br>Fant stansants | 203     | _ |
| 3         |                                 |             | Intestazione 3            |                |   |   | Font stampante        | 210     |   |
| 4         |                                 |             |                           |                |   |   | Rotazione             | Zero    |   |
| 5         |                                 |             |                           |                |   |   | Stampante             | Windows |   |
|           | PESATA UNICA                    |             |                           |                | . |   |                       |         |   |
| 6         | DATA                            |             | ORA                       | N° PROGRESSIVO |   |   |                       |         |   |
| 7         | 07                              |             | 08                        | 05             |   |   |                       |         |   |
| 8 =       |                                 |             |                           |                |   |   |                       |         |   |
|           | TARGA                           | COD.MA      | ATERIALE E DESCRIZIONE    |                |   |   |                       |         |   |
| 3         | 44                              | 14          | 15                        |                |   |   |                       |         |   |
| 10        | COD.CLIENTE E DES               | CRIZION     | E                         |                | 1 |   |                       |         |   |
| 11        | 18                              | 19          |                           |                |   |   |                       |         |   |
| 12        |                                 |             |                           |                |   |   |                       |         |   |
| 14        |                                 |             |                           |                |   |   |                       |         |   |
| 13        |                                 |             |                           |                |   | - |                       |         |   |
| 14        |                                 |             |                           |                |   | = |                       |         |   |
| 15        |                                 |             |                           |                |   |   |                       |         |   |
|           |                                 |             |                           |                | . |   |                       |         |   |
|           | PESO LORDO                      |             |                           |                |   |   |                       |         |   |
| 17        |                                 | 10 kg       |                           |                |   |   |                       |         |   |
| 18        |                                 |             |                           |                | 1 |   |                       |         |   |
| 10        | PESO TARA                       | 44.1.2      |                           |                |   |   |                       |         |   |
|           |                                 | 11 кд       |                           |                |   |   |                       |         |   |
| 20        | PESO NETTO                      |             |                           |                | 1 |   |                       |         |   |
| 21        | 09 kg                           |             |                           |                |   |   |                       |         |   |
| 22        |                                 |             |                           |                | 1 |   |                       |         |   |
|           |                                 |             |                           |                |   |   |                       |         |   |
| 23        |                                 |             |                           |                |   |   |                       |         |   |
| 24        |                                 |             |                           |                | ] |   |                       |         |   |
| 25        | Via Ristori, 8 21013 GALL       | ARATE (VA)  |                           |                |   |   |                       |         |   |
| 26        | Tel. +39 0331 798755 Fa         | ix +39 0331 | 798755                    |                |   |   | Etichetta             |         | - |
| 20        | Mail : info@alpisistemi.it      | Inte        | ernet: www.alpisistemi.it |                |   |   | Lucietta              |         |   |
| 27        |                                 |             |                           |                |   | Ŧ | 49,33-6,67            |         |   |

When using a custom printer like the Epson TMU for tags or a thermal transfer printer the files are simple text files renamed with the extension "eti".

These contain the commands to be sent to the printer and the references of the fields to report.

ALPI SISTEMI S.r.l. Via Ristori, 8 - 21013 Gallarate (VA) ITALY Tel. +39-0331.798755 -734710 Fax +39-0331.217785 - Web:www.alpisistemi.it - E-Mail info@alpisistemi.it P.I. 03269680124 C.F. 03269680124 **NUMERO REA : VA - 337246** certificato 13434 Reg. fabbricanti metrici

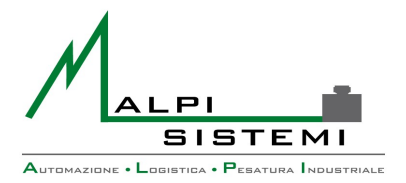

Pag. 35 di 36

The kind of layout selected by the parameters must match the type of printer configured in the Devices section.

Data

Regardless of the label format the variable fields of the label generated by the program have a unique code number.

#### **Code table**

| Code | Description                       |
|------|-----------------------------------|
| 01   | First header line                 |
| 02   | Second header line                |
| 03   | Third header line                 |
| 04   | Workstation ID                    |
| 05   | Weighing progressive              |
| 06   | Date and Hour                     |
| 07   | Only date                         |
| 08   | Only hour in "HH.mm" format       |
| 09   | Net weight                        |
| 10   | Gross weight                      |
| 11   | Tare weight                       |
| 12   | Weighing ID (year+progressive)    |
| 13   | Memory number                     |
| 14   | Article code                      |
| 15   | First description of the article  |
| 16   | Second description of the article |
| 17   | Customer reference article        |
| 18   | Customer code                     |
| 19   | Corporate name                    |
| 20   | Customer address                  |
| 21   | Customer locality                 |
| 22   | Customer nation                   |
| 23   | Customer Fiscal code              |
| 24   | Customer VAT                      |
| 25   | Causal code                       |
| 26   | Causal description                |
| 27   | Entrance weight                   |
| 28   | Exit weight                       |
| 29   | Delivery note number              |
| 30   | Delivery note date                |
| 31   | Number of Parcels                 |
| 32   | Number of order                   |
| 33   | Lot code                          |
| 34   | Note                              |
| 35   | Operator                          |
| 36   | Unit of measure of the weight     |
| 37   | Carrier code                      |
| 38   | Carrier corporate name            |

ALPI SISTEMI S.r.l. Via Ristori, 8 - 21013 Gallarate (VA) ITALY

Tel. +39-0331.798755 -734710 Fax +39-0331.217785 - Web:www.alpisistemi.it - E-Mail info@alpisistemi.it P.I. 03269680124 C.F. 03269680124 NUMERO REA : VA - 337246 certificato 13434 Reg. fabbricanti metrici

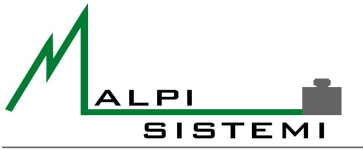

Automazione • Logistica • Pesatura Industriale

| Manuale  | : EnglishPap.doc |
|----------|------------------|
| versione | : 1.00           |
| Data     | : 17/02/2014     |

Pag. 36 di 36

| 39 | Carrier address                                  |
|----|--------------------------------------------------|
| 40 | Carrier locality                                 |
| 41 | Carrier nation                                   |
| 42 | Item cost                                        |
| 43 | Total amount                                     |
| 44 | License plate                                    |
| 46 | Vehicle description                              |
| 47 | Vehicle driver                                   |
| 49 | Date and hour of exit weighing                   |
| 50 | Exit weighing date                               |
| 51 | Exit weighing hour in "HH.mm" format             |
| 52 | Code of the scale used for the entrance weighing |
| 53 | Code of the scale used for the exit weighing     |
| 54 | Internal factory code                            |
| 55 | Packing tare                                     |
| 56 | Direction (Entrance/Exit)                        |
| 57 | Direction (Unique weighing Entrance/Exit)        |
| 60 | Word:Item                                        |
| 61 | Word:Customer                                    |
| 62 | Word:Carrier                                     |
| 63 | Word:Vehicle                                     |
| 64 | Word:Packing tare(appears only if used)          |
| 65 | Word:Reprint                                     |
| 70 | Axle 1 Weight                                    |
| 71 | Axle 2 Weight                                    |
| 72 | Axle 3 Weight                                    |
| 73 | Axle 4 Weight                                    |
| 74 | Axle 5 Weight                                    |
| 75 | Axle 6 Weight                                    |
| 76 | Axle 7 Weight                                    |
| 77 | Axle 8 Weight                                    |
| 78 | Axle 9 Weight                                    |
| 79 | Axle 10 Weight                                   |

This publication could contain typographical errors. The related corrections will be included in the new editions of this publication.

ALPI SISTEMI S.R.L. 2014

ALPI SISTEMI S.r.I. Via Ristori, 8 - 21013 Gallarate (VA) ITALY